## Mnet

## Web Portal 2.0 Account Migration

Mnet's Web Portal 2.0 contains many upgraded features and capabilities. To access your new account, you will need to complete the below steps.

1. Enter in your current three letter username and your current password.

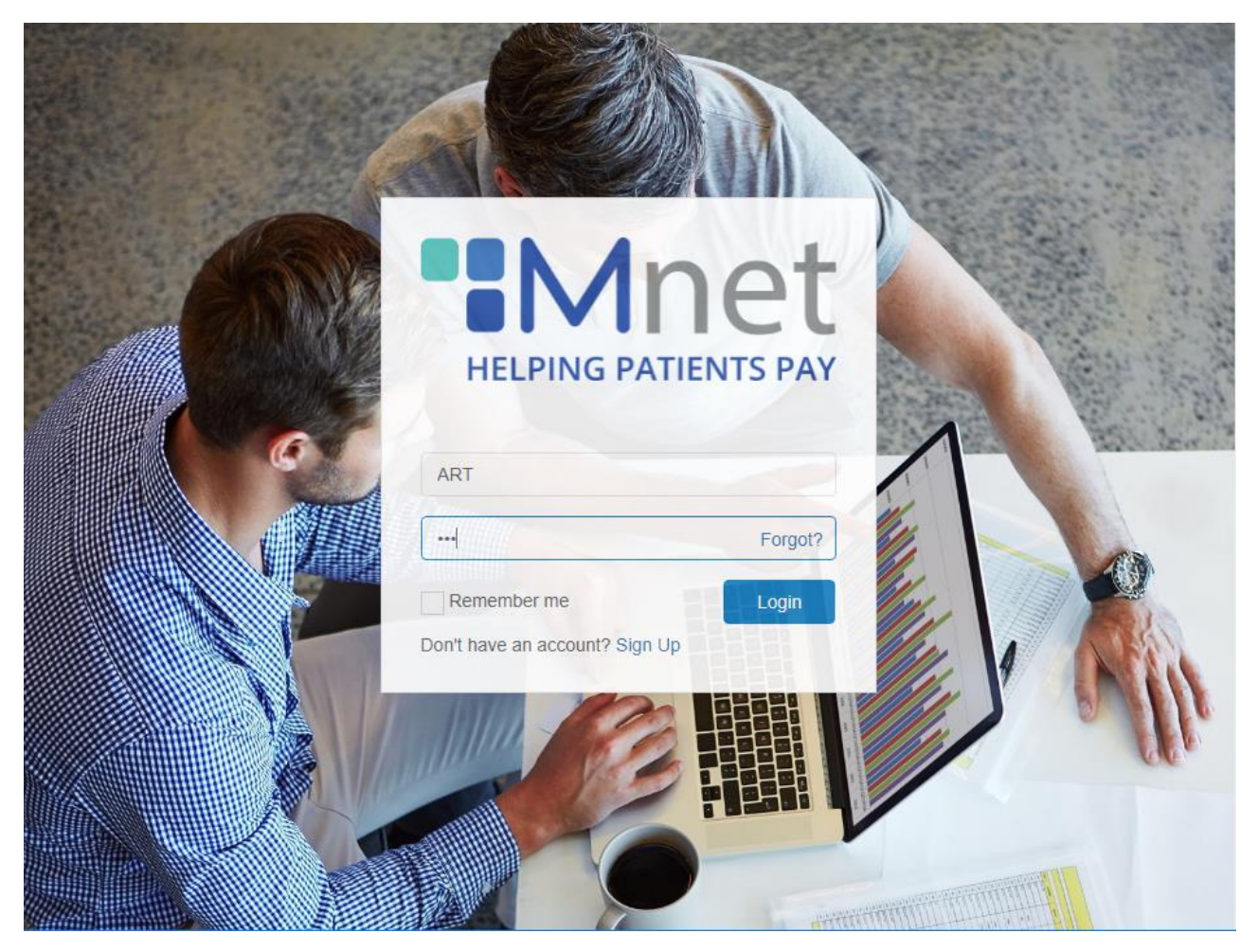

2. Complete the required fields by entering in your email address, new password, company/facility name, first and last name, phone number, and confirmation code.

| Image: Descent and the second and the second and the se |      |
|----------------------------------------------------------------------------------------------------|------|
| Mnet                                                                                                    |      |
| Services<br>800.361.6638                                                                                                    |      |
|                                                                                                    | all. |
| Submit                                                                                                    |      |

**\*\*\*Please Note**: Your new password must be 8-20 characters long including 1 upper, 1 lower, 1 number and 1 special character.

3. You will receive confirmation that you have been registered. Click next to return to the login screen.

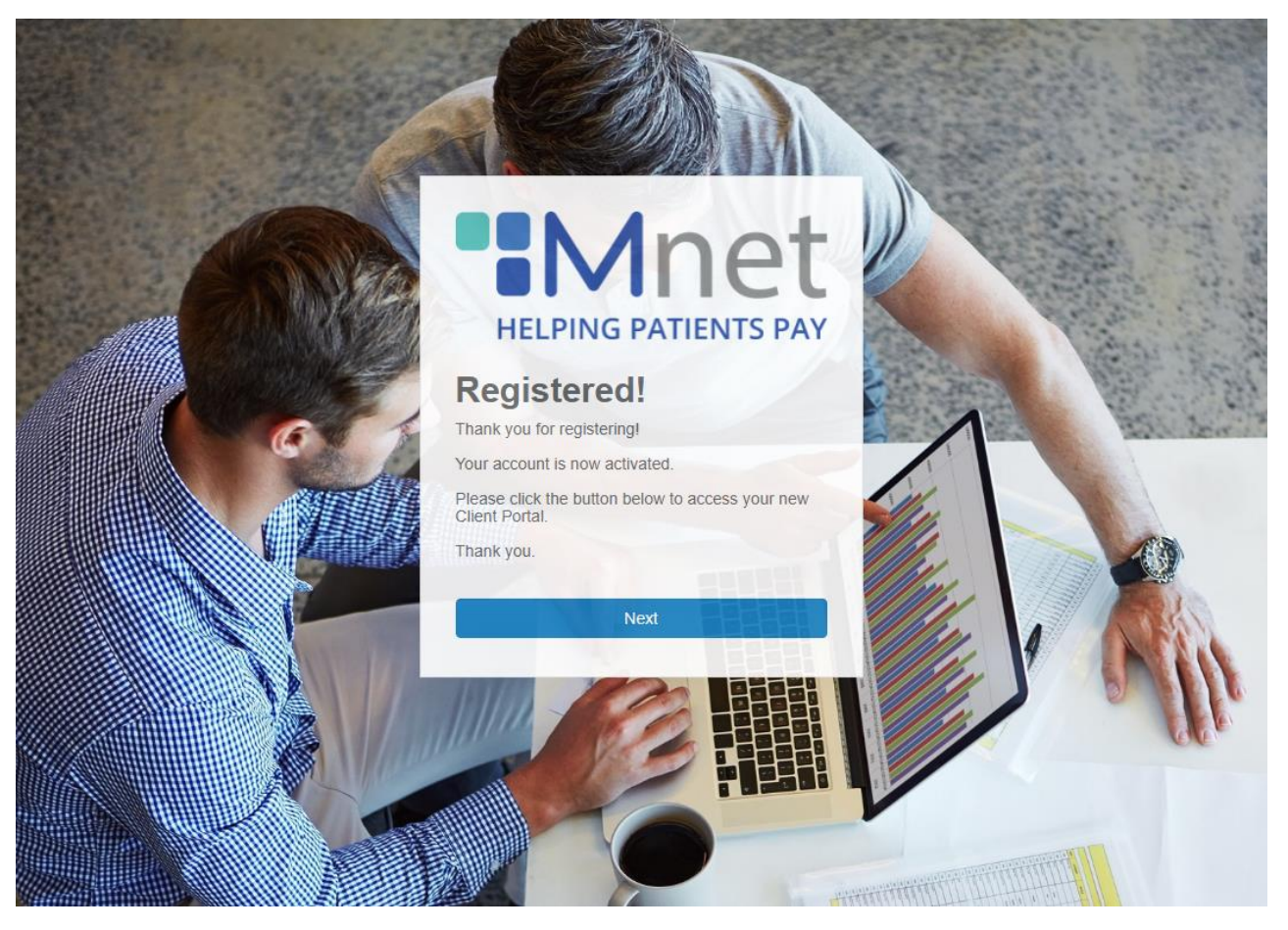

4. Enter in your new account login information (email address provided and updated password) to log in.

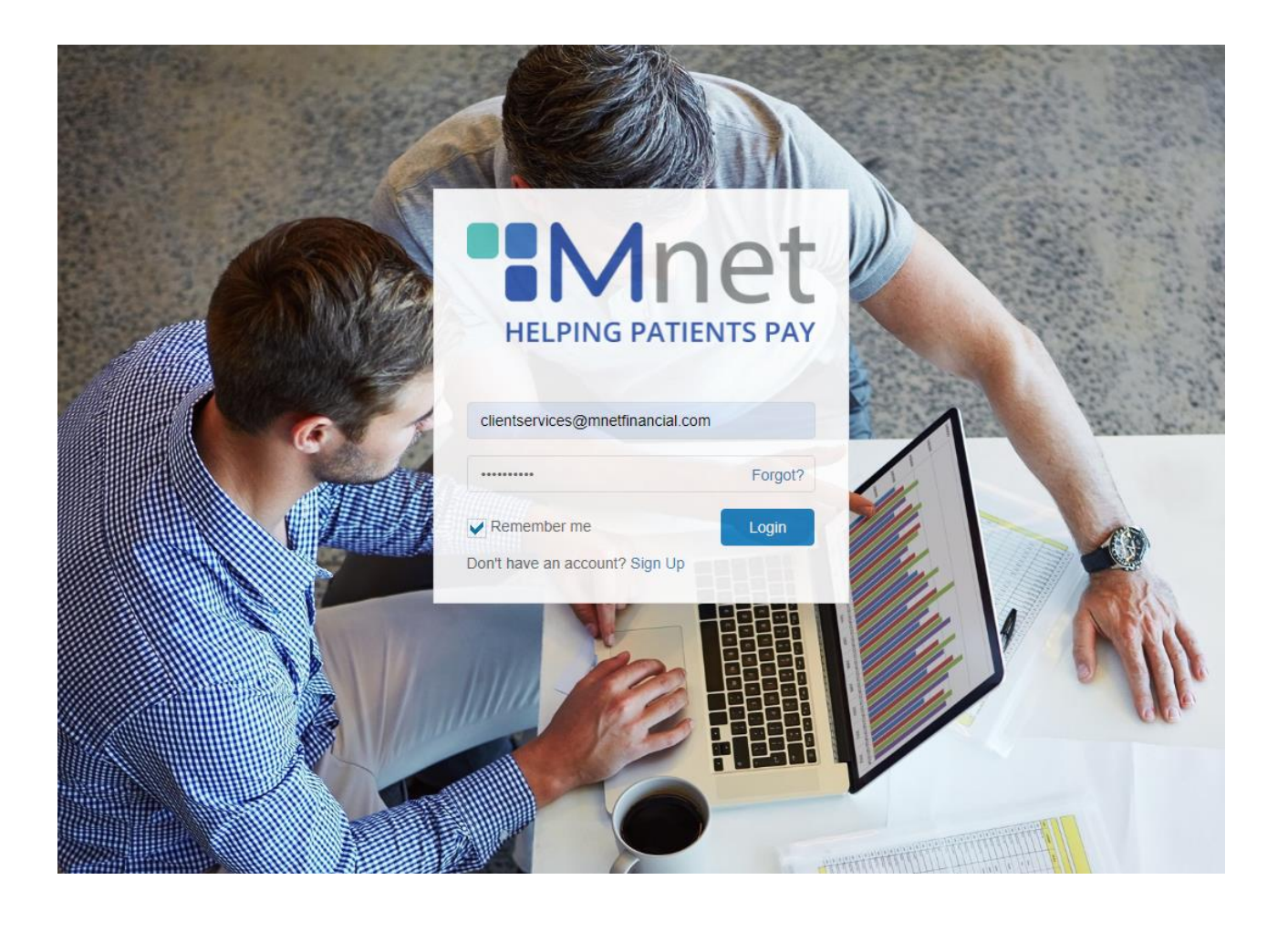